- 1. Encienda **JAWS o NVDA** e inicie sesión en <u>My Health Online</u> desde un navegador soportado.
- Luego de iniciar sesión, en la página principal de My Health Online diríjase al menú desplegable de "Appointments" (Citas). Seleccione la opción "Appointments and Visits" (Citas y visitas).
- 3. Una vez allí, diríjase a su visita por video programada y haga clic en el botón "Details for Video Visit on [date]" (Detalles de la visita por video del [fecha]).
- 4. En la página de detalles de la visita por video, haga clic en el botón **"Begin Video Visit**" (Iniciar visita por video) 5 a 10 minutos antes de la hora de la visita.
- 5. Se abrirá una página de Telesalud de Epic y automáticamente se hará una prueba de hardware. Si se le solicita, permita que su navegador acceda a la cámara y el micrófono de su dispositivo.
- 6. Si la prueba de hardware es exitosa, haga clic en "**Join Call**" (Unirse a la llamada) y espere que su proveedor se conecte.